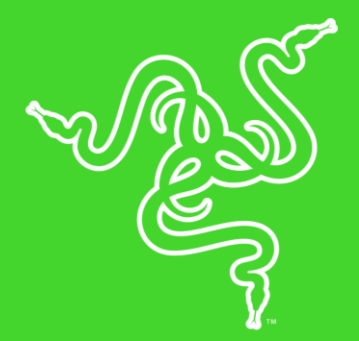

# 

高级用户指南

无论你是想直播、拍照摆pose,或只是想沉浸在你喜欢的电影或游戏中,Razer Kraken Kitty雷蛇北海巨妖萌猫版都能让你以更丰富多彩的方式充分表达你独特的个性、爱好和风格。

## 目录

| 1. | 内含物品                                                | 6  |
|----|-----------------------------------------------------|----|
| 2. | 要求                                                  | 4  |
| 3. | 简要介绍                                                | 5  |
| 4. | 技术规格                                                | 4  |
| 5. | 入门指南                                                | 5  |
| 6. | 为你的 RAZER KRAKEN KITTY EDITION安装 RAZER SYNAPSE 雷云 3 | 7  |
| 7. | 配置 RAZER KRAKEN KITTY EDITION                       | 8  |
| 8. | 安全与维护                                               | 18 |
| 9. | 法律声明                                                | 19 |

## 1. 内含物品

RAZER KITTY KRAKEN 雷蛇北海巨妖萌猫版游戏耳麦

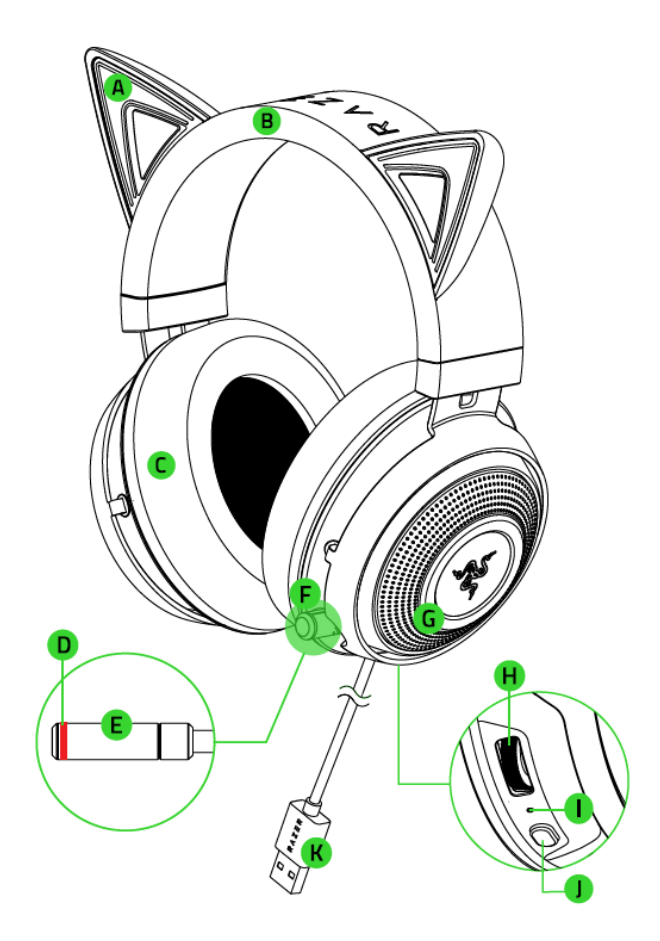

- A. 背光猫耳
- B. 可调节的带衬垫头梁
- C. 清凉的胶凝耳罩
- D. 可伸缩麦克风
- E. 麦克风静音键
- F. 麦克风静音指示灯

- G. 有背光的 Razer 雷蛇徽标
- H. 音量拨轮
- I. THX Spatial Audio 指示灯
- J. THX Spatial Audio 键
- K. USB 接口

## 2. 要求

### 产品要求

▪ 具有一个可用 USB 端口的电脑

#### RAZER SYNAPSE 雷云要求

- Windows®7 64 位 (或更高版本)
- 互联网连接
- 100 MB 可用硬盘空间

## 3. 简要介绍

使用Razer ID在 <u>razerid.razer.com/cn-zh/warranty</u>上在线注册你的产品,即可获得产品质保 状态的实时信息。 如果你还没有注册Razer ID,立即前往 <u>razerid.razer.com/cn-zh</u> 进行注 册,即可获得一系列Razer专属福利。

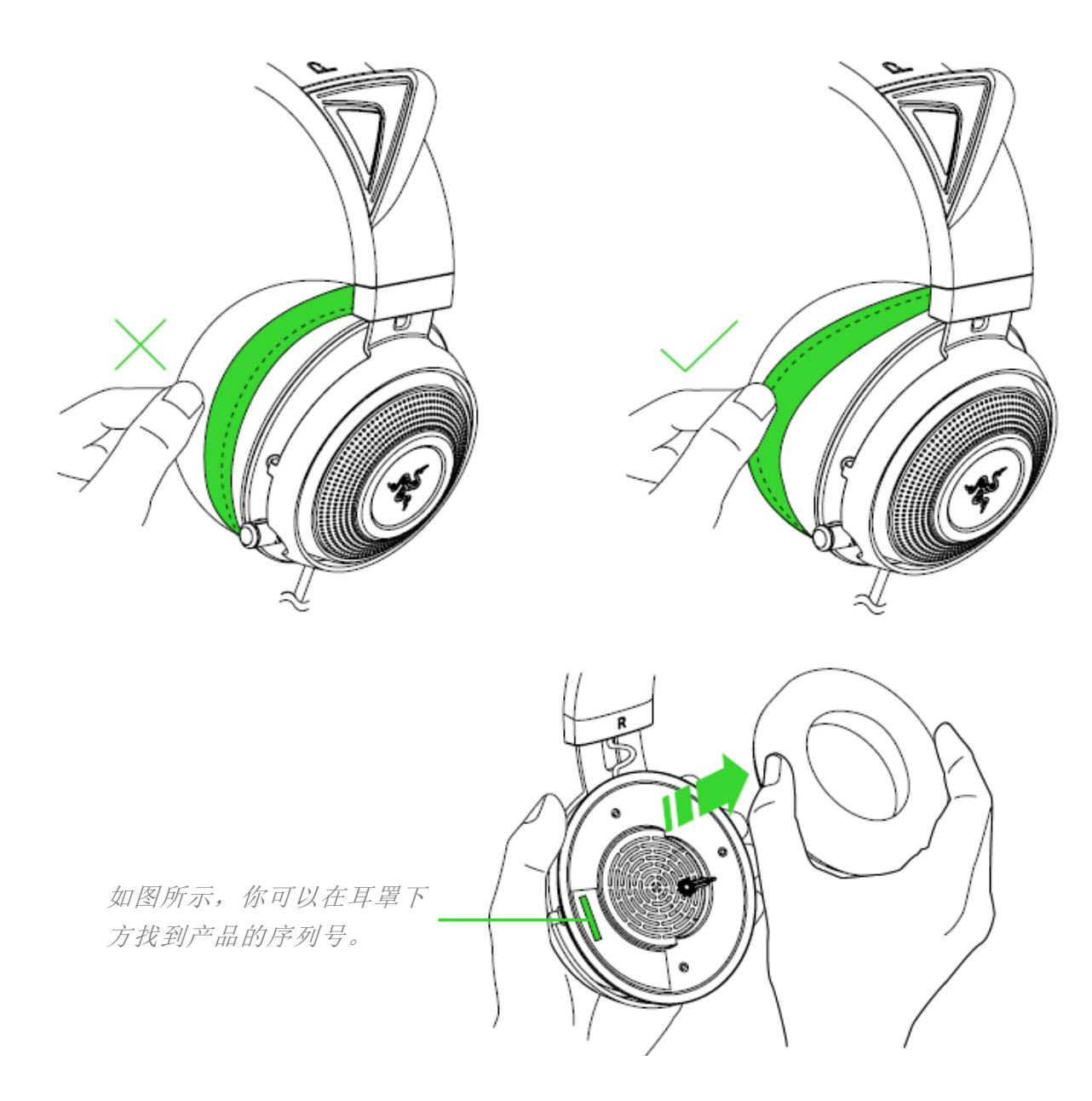

## 4. 技术规格

#### 耳机

- 频响范围: 20 Hz 20 kHz
- 阻抗: 32 Ω @ 1 kHz
- 灵敏度 (@1 kHz): 109 dB
- 驱动单元: 50毫米钕磁铁
- 耳罩内径: 65 x 44毫米
- 接口类型: USB数字
- 线缆长度: 1.3米/4.27英尺
- 大致重量: 275克/0.60磅
- 椭圆形耳罩:采用配备清凉凝胶的全耳包覆型设计,提供上佳的隔音效果和舒适度

#### 麦克风

- 频响范围: 100 Hz 10 kHz
- 信噪比: > 60 dB
- 灵敏度 (@1 kHz): -45 ± 3 dB
- 拾音模式: 单向ECM麦克风
- 静音功能: 一键静音

#### 耳罩控制键

- 音量增大和减小
- THX Spatial Audio空间音效开/关切换

## 音频接口

- 使用音频:带USB接口的设备
- 使用音频+麦克风:带USB 接口的设备

## 5. 入门指南

## 麦克风

弯曲麦克风,直到它位于嘴巴前方几毫米处。

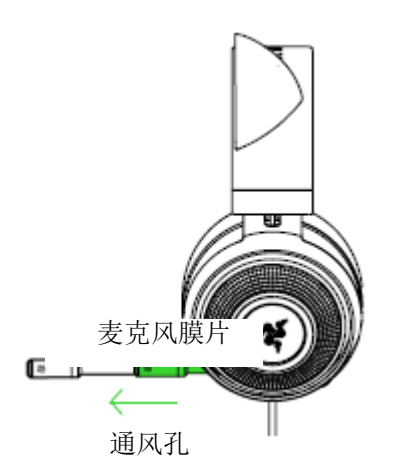

确保麦克风膜片位于嘴部正前方,且通风孔位于另一侧。

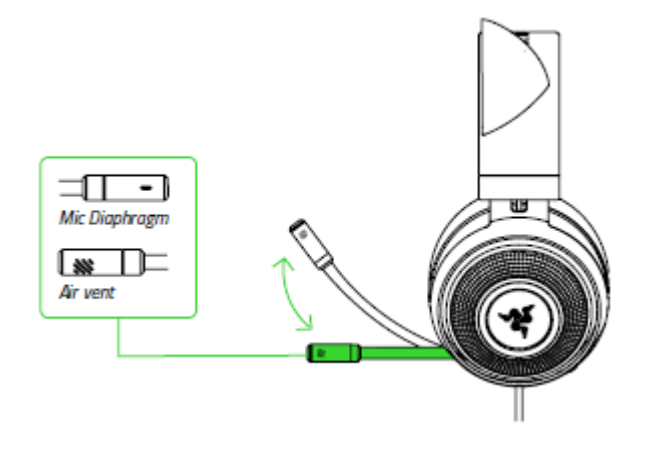

按下麦克风静音按键即可打开或关闭麦克风。

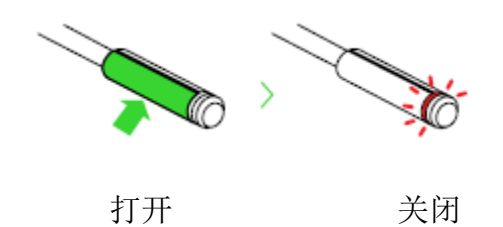

音量拨轮

按下图所示旋转音量拨轮即可调高或降低音量。

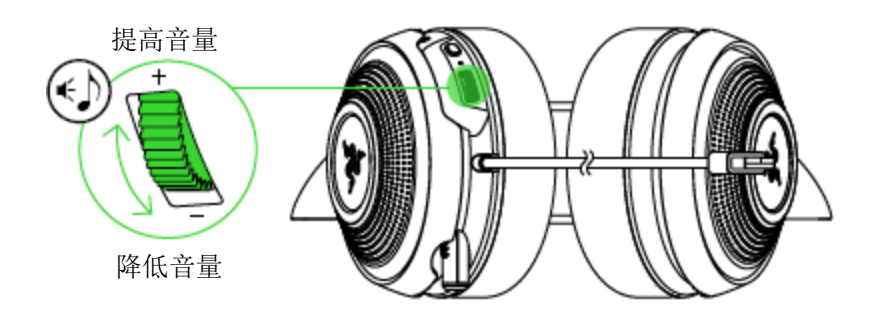

## 提升舒适度

建议佩戴耳麦之前先轻轻拉伸耳麦,以最大限度地减少头梁给头部带来的压迫感。但是,要注 意不要过度拉伸耳麦,以免超过其技术限制。

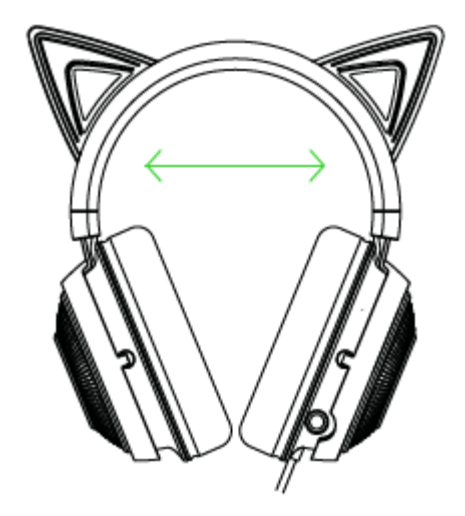

6. 为你的 RAZER KRAKEN KITTY EDITION安装 RAZER SYNAPSE 雷云 3

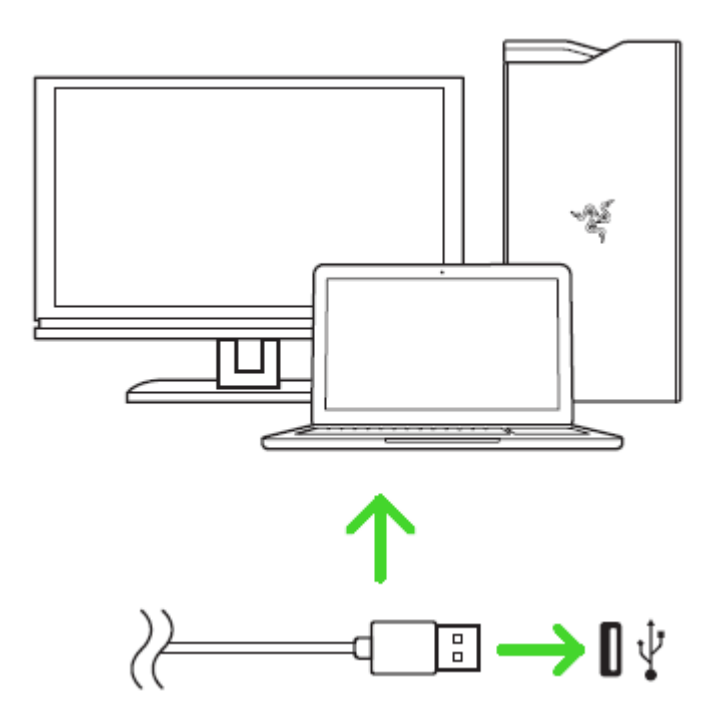

第 1 步:确保你的 Razer 雷蛇设备已连接到电脑的 USB 端口。

第 2 步: 出现提示时安装 Razer Synapse 雷云 3\*, 或从 <u>razer.com/synapse</u> 下载安装程序。

第 3 步: 创建 Razer ID, 或者使用现有账号登录。

\*适用于 Windows 8 或更高版本。

## 7. 配置 RAZER KRAKEN KITTY EDITION

免责声明:此处列出的功能特性需要你登录到 Razer Synapse 雷云才能使用。这些功能特性在 不同的软件版本和操作系统上也会不同。

#### "SYNAPSE 雷云"选项卡

当你首次启动 Razer Synapse 雷云 3 时, "Synapse 雷云"选项卡将是默认选项卡。你可以 通过此选项卡浏览"控制板"子选项卡。

#### 控制板

"控制板"子选项卡是 Razer Synapse 雷云 3 的总控制台,你可以在其中访问所有 Razer 雷蛇设备、模块和在线服务。

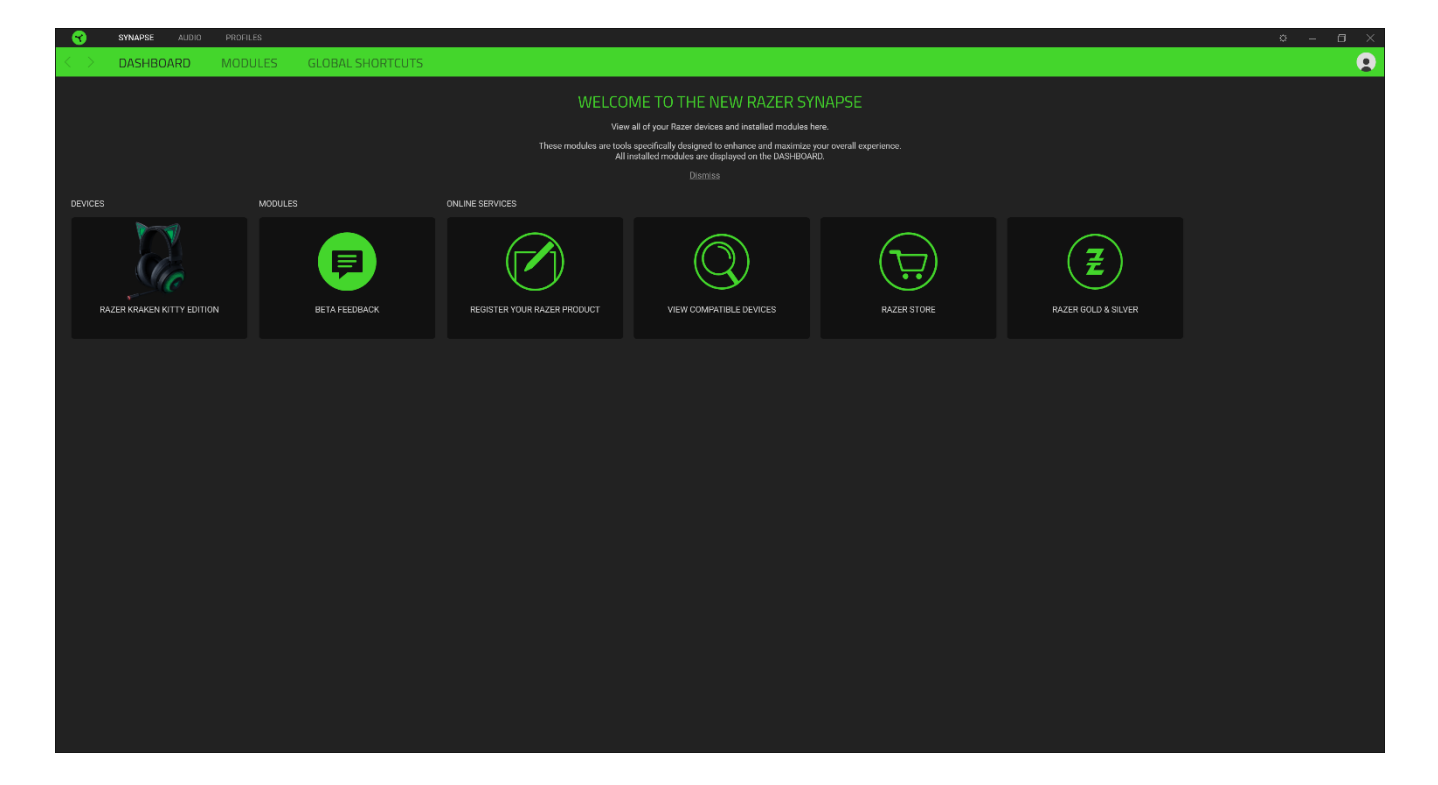

#### "音频"选项卡

"音频"选项卡是 Razer Kraken Kitty Edition的主选项卡。你可以在这里自定义设备的设置,充分发挥其全部潜力。在此选项卡中做出的更改,会自动保存到你的系统和云存储空间。

#### 声音

"声音"子选项卡用于调整设备的声音属性。

| SYNAPSE AUDIO PROFILES |                                                                        | × − ⊡ ×                                                                                                    |
|------------------------|------------------------------------------------------------------------|----------------------------------------------------------------------------------------------------|
| < > SOUND MIXER ENH    | HANCEMENT EQ MIC LIGHTING                                              |                                                                                                    |
|                        | PROFILE                                                                | RAJER • •••                                                                                                    |
|                        | VOLUME CO<br>0<br>Volume Moor<br>SOUND PROPERTIES<br>COLUMD PROPERTIES | The Sharing Autor Demo<br>The Sharing Autor Demo<br>Delivers naive sound without any processing.<br>()<br>()<br>()<br>()<br>()<br>()<br>()<br>()<br>()<br>() |
|                        |                                                                        |                                                                                                    |

#### 配置文件

配置文件是用于保存所有 Razer 雷蛇外围设备设置的数据存储。默认情况下,配置文件名称以 系统名称为基础。只需按下"其他"按钮( ••• ),即可添加、重命名、复制或删除配置文件。

#### 声音属性

单击该链接,将会开启 Windows 声音属性窗口。

"混响器"子选项卡让你可以启用或禁用 THX Spatial Audio,以及校准音频定位。

| 8                 |       | AUDIO PRO |             |        |                              |                                                                            |                                                            |                    |            |   |  |   |
|-------------------|-------|-----------|-------------|--------|------------------------------|----------------------------------------------------------------------------|------------------------------------------------------------|--------------------|------------|---|--|---|
| $\langle \rangle$ | SOUND | MIXER     | ENHANCEMENT | EQ     | MIC                          | LIGHTING                                                                   |                                                            |                    |            |   |  | 9 |
|                   |       |           |             |        |                              |                                                                            | PROFILE                                                    |                    |            |   |  |   |
|                   |       |           |             | THX SP | When I<br>on this<br>each op | Construction, applications that<br>window, from here you ca<br>pplication. | t have suffo output will ap<br>an ohange the output setter | ●<br>Pher<br>g for | CALERATION | • |  |   |
|                   |       |           |             |        |                              |                                                                            |                                                            |                    |            |   |  |   |
|                   |       |           |             |        |                              |                                                                            |                                                            |                    |            |   |  |   |

#### 增强

"增强"子选项卡用于自定义传入语音的音频设置。

| SYNAPSE AUDIO PROFILES      |                            | ¢ – 🛛 🗙 |
|-----------------------------|----------------------------|---------|
| < > SOUND MIXER ENHANCEMENT | EQ MIC LIGHTING            | 9       |
|                             | PROPILE RAZER *            |         |
|                             | BASS BOOST                 |         |
|                             | SOUND NORMALIZATION        |         |
|                             |                            |         |
|                             |                            |         |
|                             |                            |         |
|                             |                            |         |
|                             |                            |         |
|                             |                            |         |
|                             | RAZER KRANEN KITTY EDITION |         |

#### 音量标准化

将所接收的最高音量降低,以避免受喊叫声或爆炸声等影响而使音量突然增加,影响使用体验。

#### 声音清晰度

通过声音过滤来提升传入语音的质量,以提升清晰度和音量。

#### 均衡器

在"均衡器"子选项卡中,你可以调整音频系统的频响范围。

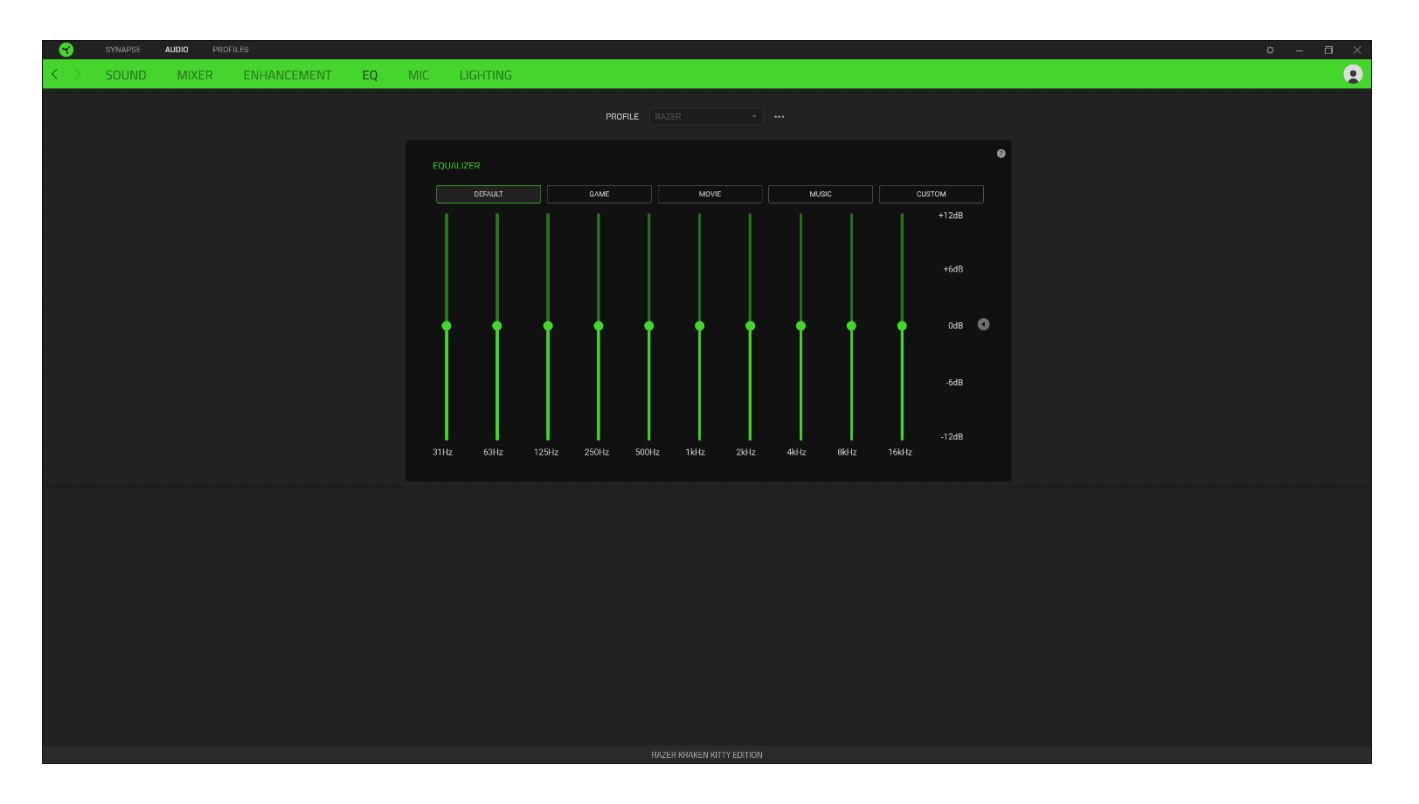

"麦克风"子选项卡让你可以调整所有麦克风输出音频的设置。

| Adjust this starting to remove unwanted background noise or increase the amount<br>of mic output lead<br>1.0W MCDUM HIGH<br>UN MCDUM HIGH<br>UN MCDUM HIGH<br>UN MCDUM HIGH<br>UN MCDUM HIGH<br>UN MCDUM HIGH<br>UN MCDUM HIGH<br>UN MCDUM HIGH<br>UN MCDUM HIGH<br>UN MCDUM HIGH<br>UN MCDUM HIGH<br>UN MCDUM HIGH<br>UN MCDUM HIGH |
|----------------------------------------------------------------------------------------------------|
|                                                                                                    |

#### 麦克风音量

调整麦克风音量或当该功能被禁用时使麦克风静音。

#### 麦克风灵敏度

调整麦克风灵敏度,使它过滤背景噪音,使你的声音更为清晰。

#### 侧音

让你可以通过耳机监听麦克风的原始音频输入,并可以在需要时增加或降低音量。

#### 增强功能

通过以下方式提升麦克风输入音频的质量:

- 通过"**音量标准化"**功能来减少响度变化
- 通过"降低环境噪音"功能来减少环境噪音
- 通过"**声音清晰度"**功能来增强声音频率

"灯光"子选项卡可让你修改 Razer 设备的灯光设置。

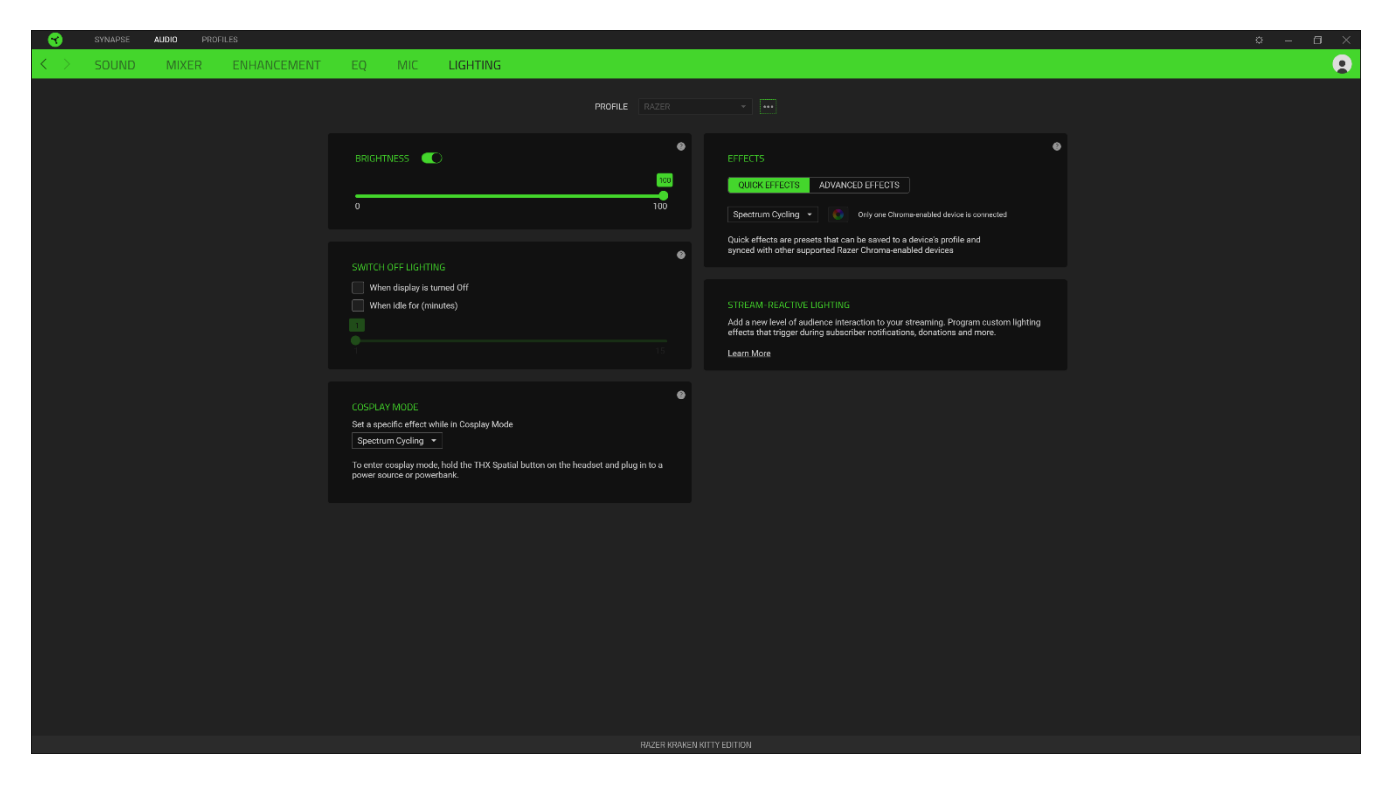

亮度

你可以通过切换"亮度"选项或使用滑块增加/减少亮度来关闭 Razer 设备的灯光。

#### 关闭灯光

这是一种省电工具,可让你在 Razer Kraken Kitty Edition 雷蛇毒蝰空闲一段时间后,根据 系统的显示屏关闭和/或自动关机,禁用设备的灯光。

#### 高级效果

"高级效果"选项允许你选择要在支持 Razer Chroma 幻彩的外围设备上使用的 Chroma Effects。你也可以使用 Chroma Studio 按钮(<sup>读 CHROMA STUDIO</sup></sup>)创建 Chroma Effects。<u>单击此处了</u> 解有关 Chroma Studio 的更多信息

#### 快速效果

你可以选择一些快速效果并应用于鼠标的灯光,如下所列:

| $\bigcirc$ | 呼吸效果 | 灯光将以所选颜色淡入和淡出              | 最多选择 2 种颜色   |
|------------|------|----------------------------|--------------|
|            | 光谱循环 | LED 会在 1680 万种色彩之间循<br>环切换 | (默认) 无需配置    |
| $\bigcirc$ | 静态效果 | LED 以所选颜色保持亮起              | 选择任意一个单色灯光效果 |

如果你还有其他支持 Razer Chroma 幻彩的设备,则可以通过单击 Chroma Sync 按钮 (2))将其快速效果与 Razer 设备同步。

## "配置文件"选项卡

"配置文件"选项卡是管理所有配置文件并将其应用到游戏和应用程序的便捷方式。

设备

使用"设备"子选项卡可查看哪个 Razer 雷蛇设备正在使用特定的配置文件。要在所选设备中 创建新配置文件,只需单击添加按钮 ( + )即可。只需按下"其他"按钮 ( ••• ),即可重 命名、复制或删除配置文件。在使用"已链接的游戏"选项运行应用程序时,可以将每个配置 文件设置为自动激活。

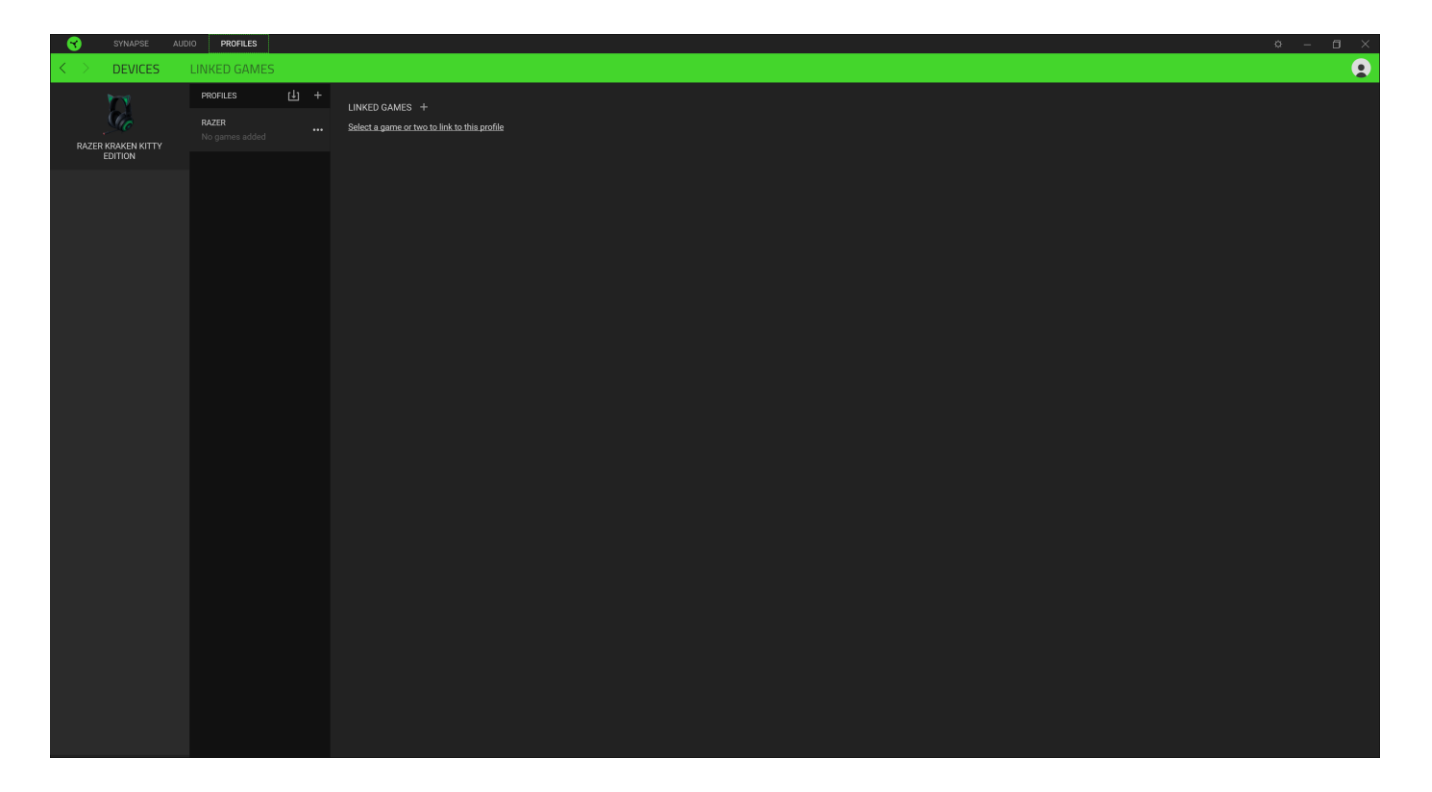

## 已链接的游戏

"已链接的游戏"子选项卡可让你灵活地添加游戏,查看与游戏相关联的外围设备或搜索已添加的游戏。你还可以根据字母顺序、最近玩过或最经常玩排序游戏。即使没有链接到 Razer 雷蛇设备,已添加的游戏仍将列在这里。

| - 😙 -             | SYNAPSE                                                                                                    | ALIDIO PROFILES |                    |         | ø –                                                                                                    | 6 × |
|-------------------|----------------------------------------------------------------------------------------------------|-----------------|--------------------|---------|----------------------------------------------------------------------------------------------------|-----|
| $\langle \rangle$ | DEVICES                                                                                                    | LINKED GAMES    |                    |         |                                                                                                    |     |
| <u></u> т с       | 2 0                                                                                                    |                 | View Linked gam    | ee - 0r | der Accending                                                                                                    | -   |
|                   |                                                                                                    |                 | their convectigant |         | our mountaing                                                                                                    |     |
|                   |                                                                                                    |                 |                    |         |                                                                                                    |     |
|                   |                                                                                                    |                 |                    |         |                                                                                                    |     |
|                   |                                                                                                    |                 |                    |         |                                                                                                    |     |
|                   |                                                                                                    |                 |                    |         |                                                                                                    |     |
|                   |                                                                                                    |                 |                    |         |                                                                                                    |     |
|                   |                                                                                                    |                 |                    |         |                                                                                                    |     |
|                   |                                                                                                    |                 |                    |         |                                                                                                    |     |
|                   |                                                                                                    |                 |                    |         |                                                                                                    |     |
|                   |                                                                                                    |                 |                    |         |                                                                                                    |     |
|                   |                                                                                                    |                 |                    |         |                                                                                                    |     |
|                   |                                                                                                    |                 |                    |         |                                                                                                    |     |
|                   |                                                                                                    |                 |                    |         |                                                                                                    |     |
|                   |                                                                                                    |                 |                    |         |                                                                                                    |     |
|                   |                                                                                                    |                 |                    |         |                                                                                                    |     |
|                   |                                                                                                    |                 |                    |         |                                                                                                    |     |
|                   |                                                                                                    |                 |                    |         |                                                                                                    |     |
|                   |                                                                                                    |                 |                    |         |                                                                                                    |     |
|                   |                                                                                                    |                 |                    |         |                                                                                                    |     |
|                   |                                                                                                    |                 |                    |         |                                                                                                    |     |
|                   |                                                                                                    |                 |                    |         |                                                                                                    |     |
|                   |                                                                                                    |                 |                    |         |                                                                                                    |     |
|                   |                                                                                                    |                 |                    |         |                                                                                                    |     |
|                   |                                                                                                    |                 |                    |         |                                                                                                    |     |
|                   |                                                                                                    |                 |                    |         |                                                                                                    |     |
|                   |                                                                                                    |                 |                    |         |                                                                                                    |     |
| Epile a second    | The second second second second second second second second second second second second second second second s |                 |                    |         | 1000 (1010) (1010) (100) (100) (100) (100) (100) (100) (100) (100) (100) (100) (100) (100) (100) (100) (100) (100) (100) (100) (100) (100) (100) (100) (100) (100) (100) (100) (100) (100) (100) (100) (100) (100) (100) (100) (100) (100) (100) (100) (100) ( |     |

## "设置"窗口

单击 Razer Synapse 雷云 3 上的 ( 🌣 ) 按钮即可打开"设置"窗口。你可以通过该窗口 配置 Razer Synapse 雷云 3 的启动行为、更改语言、查看每台 Razer 雷蛇设备的高级用户指 南,或对任何连接的 Razer 雷蛇设备执行恢复出厂设置。

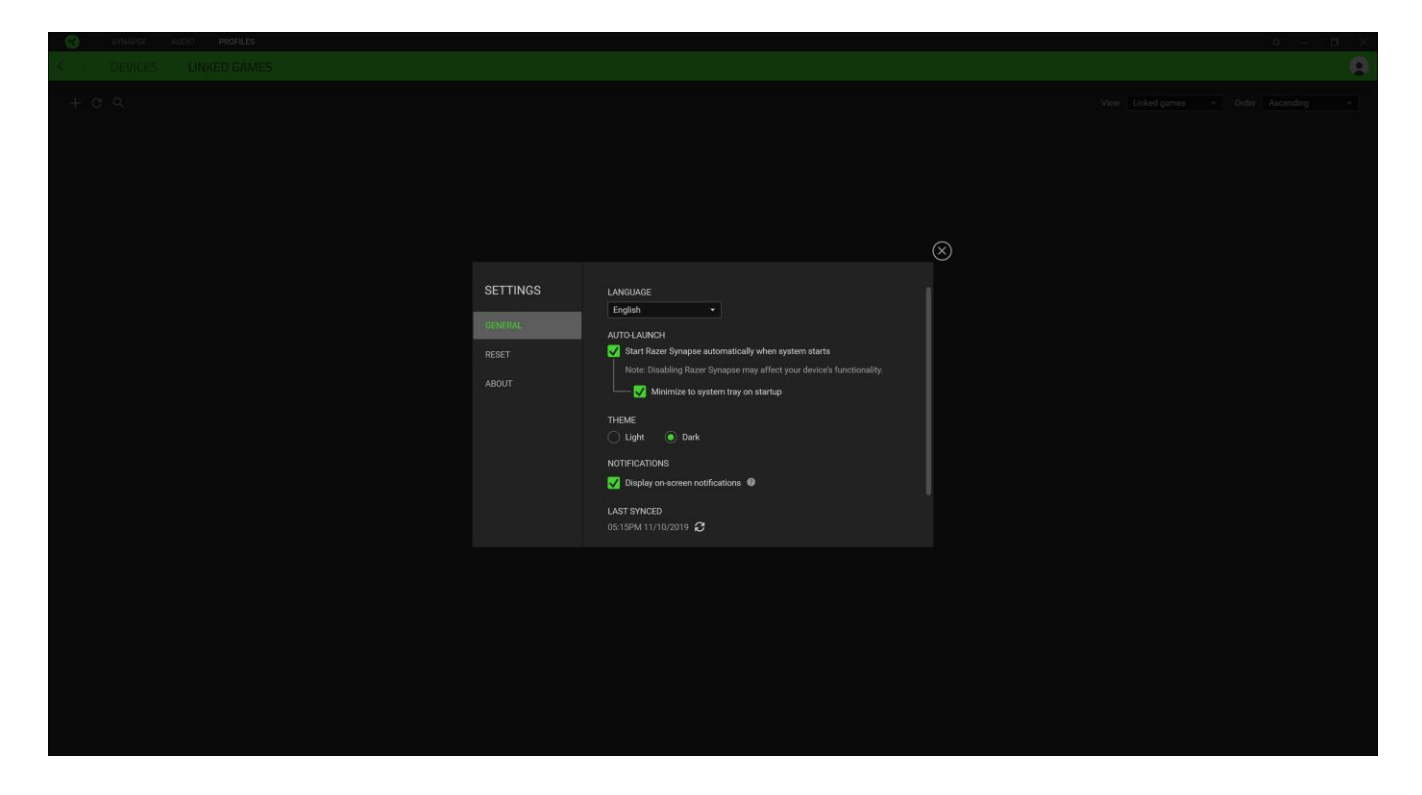

常规

"常规"选项卡是"设置"窗口的默认选项卡,可用于更改软件的显示语言、启动行为;或查 看所有连接的 Razer 雷蛇设备的高级用户指南。

重置

通过"重置"选项卡,你可以针对所有已连接且具有板载内存的 Razer 雷蛇设备执行恢复出厂 设置。重置后,保存在所选设备板载内存上的所有配置文件都将被删除。

注意: 对没有板载内存的设备执行恢复出厂设置,只会使用默认设置在 Razer Synapse 雷云 3 上为你的设备创建一个新的配置文件。

#### 关于

"关于"选项卡中显示了简要的软件信息和版权声明,并提供了使用条款的相关链接。你也可以通过此选项卡检查软件更新,或者快速访问 Razer 雷蛇的社交社区。

## 8. 安全与维护

#### 安全指南

为了在使用 Razer Kraken Kitty Edition时最大限度地确保安全,我们建议你遵循以下指南:

如果你发现设备运行异常,并且无法排除故障,请拔出设备并拨打 Razer 雷蛇服务热线或访问 <u>support.razer.com</u> 以获取技术支持。

请勿拆解设备(这样做会导致质保失效),也不要在电流负载异常的情况下使用设备。

让设备远离液体和潮湿环境。请仅在 0°C (32°F) 至 40°C (104°F)的环境下使用设备。 如果温度超出这一范围,请拔出并/或关闭设备,以便使温度稳定至更佳水平。

即使在音量较低的时候该设备也能隔绝周围的声音,让你对周围环境的警觉性降低。如果你参与的活动需要你密切注意周围环境,请摘下设备。

长时间过大音量收听可能会伤害你的听力。此外,某些国家/地区的法律允许的最大声级为 86 分贝,每天处在这样声级的环境中 8 小时会影响你的听力。因此,我们建议你在长时间使用此 设备时将音量降低到舒适的程度。请保护好你的听力。

## 维护和使用

Razer Kraken Kitty Edition只需很少的维护,就能保持最佳性能。我们建议你每月一次从电脑拔出设备并使用软布或棉签沾一点温水清洗设备,以防止污垢积聚。切勿使用肥皂或腐蚀性清洁剂。

## 9. 法律声明

#### 版权和知识产权信息

©2018 Razer Inc. 保留所有权利。Razer 雷蛇、三头蛇徽标、Razer 雷蛇徽标、"始于玩家, 赋予玩家"和"Powered by Razer Chroma 雷蛇幻彩"徽标是 Razer Inc. 和/或其附属公司在 美国或其他国家/地区的商标或注册商标。所有其他商标和商品名称均为其各自所有者的财产, 本文中提及的其他公司名称和产品名称可能是其各自公司的商标。

Windows 和 Windows 徽标是 Microsoft 集团公司的商标。

THX 和 THX 徽标是 THX Ltd. 在美国和其他国家/地区注册的商标。

Razer Inc. (本指南中称为"Razer 雷蛇")对本指南述及的产品可能拥有版权、商标权、商 业秘密、专利权、专利申请或其他知识产权(不管已注册还是未注册)。提供本指南并不意味 着授予你任何此类版权、商标、专利或其他知识产权。Razer Kraken Kitty Edition(本指南 中称为"产品")可能与包装上或其他地方上的图片不同,请以实物为准。Razer 雷蛇对于此 类差异或任何其他可能出现的错误不承担任何责任。本指南中的信息可能随时更改,恕不另行 通知。

#### 有限产品质保

有关有限产品质保的最新和当前条款,请访问: razer.com/warranty.

#### 责任限制

在任何情况下,由于任何形式的产品分发、销售、转售、使用或不能使用而导致的任何利润损失、信息或数据的丢失,以及特殊、偶然、间接、惩罚性或结果性或附带损害,Razer 雷蛇均不承担责任。在任何情况下,Razer 雷蛇所承担的责任均不超过产品的零售价。

#### 一般条款

本协议条款将受产品采购地司法管辖区的法律管辖并依其解释。如果本协议中任何条款被认定 为无效或不可执行,则此类条款(只要其无效或不可执行)不得生效并应排除在本协议之外, 但不会让任何剩余的条款无效。Razer 雷蛇保留随时修订任何条款的权利,恕不另行通知。